## **PEOPLE SOFT ~ VIEW PAYCHECK**

| Step 1Go to the Beacon<br>Intranet and select:Beacon Health<br>System > Employee<br>> People Soft<br>Employee | Alex (Virtual Benefits Counselor)     Associate Community Benefit Tracker     Beacon Academy     Beacon Physician Leadership Academy     Beacon Active Staffer     Peacon Beacon | Ceneral Hospital Memorial Hospital<br>Requests<br>Access Management<br>Beacon Travel<br>Distribution of Restricted Funds<br>Financial Forms<br>Forms<br>Holp Port Saff Sanciac                                                                                                    |                                                                                                    |
|----------------------------------------------------------------------------------------------------|----------------------------------------------------------------------------------------------------|----------------------------------------------------------------------------------------------------|----------------------------------------------------------------------------------------------------|
|                                                                                                    |                                                                                                    | Beacon Balance<br>■ Beacon Phone Book<br>Beacon Promise<br>BHS Policies and Procedures<br>Electronic W2s<br>Performance Manager<br>IUSB Continuing Education<br>3 Job Postings<br>Just Ask<br>LiGHT Program<br>■ Lynx<br>NetLearning<br>■ NetLearning (Admin)<br>PeopleSoft Employee Home<br>Shop Beacon Merchandise<br>■ Hiring Manager Tools | Heip Desk Sell-Service         Konica Minolta Resource Center         Record Locator         Self-Service Password Reset Portal         Telecom Work Order <ul> <li>Brand Resources</li> </ul> Vital Link <li>AP Invoice Viewer</li> <li>Cerner RHO Application</li> <li>Cerner HomeWorks RHO Application</li> <li>Dese Hole</li> |
| Step 2                                                                                                    | Enter your <b>USER ID</b><br>and <b>PASSWORD</b><br>This is your single<br>sign on Network ID                                                                                    | CRACLEC<br>PEOPLESOFT                                                                                                    |                                                                                                    |

| Step 3 | On your Home Page,<br>under Menu, select<br>" <b>SELF SERVICE</b> " | Favorites Main Menu  CRACLE Menu Search: Search: Searc |
|--------|---------------------------------------------------------------------|----------------------------------------------------------------------------------------------------|
| Step 4 | Under Payroll and<br>Compensation, click<br>" <b>View Paycheck"</b> | Payroll and Compensation         Review your pay and compensation history.         Update your direct deposit and other         deduction or contribution information.         View Paycheck         W-4 Tax Information         View W-2/W-2c Forms         W-2/W-2c Consent                                                                                                    |

## PEOPLE SOFT ~ VIEW W2 / W4 ~ ENROLL ELECTRONIC W2

|        |                                                                 | E http://intranet.beaconhealthsyste                                                                                                    | 🔊 🛇 🙋 Beacon Health System - 🛛 🗙                                                                                                    |
|--------|-----------------------------------------------------------------|----------------------------------------------------------------------------------------------------|----------------------------------------------------------------------------------------------------|
| Step 1 | Go to the Beacon                                                | Beacon Health System Elkhart                                                                                                    | General Hospital Memorial Hospita                                                                                                    |
|        | Intranet and select:                                            | Employee                                                                                                    | Requests                                                                                                    |
|        | Beacon Health<br>System > Employee<br>> People Soft<br>Employee | Alex (Virtual Benefits Counselor)<br>Associate Community Benefit Tracker<br>Be a Beacon<br>Beacon Academy<br>Beacon Physician Leadership Academy<br>Beacon Physician Leadership Academy<br>Beacon Active Staffer<br>Beacon Balance | <ul> <li>Access Management</li> <li>Beacon Print Portal</li> <li>Beacon Travel</li> <li>Distribution of Restricted Funds</li> <li>Financial Forms</li> <li>Forms</li> <li>Help Desk Self-Service</li> <li>Konica Minolta Resource Center</li> <li>Record Locator</li> <li>Self-Service Password Reset Portal</li> <li>Telecom Work Order</li> <li>Brand Resources</li> </ul> Vital Link AP Invoice Viewer Cerner RHO Application Cerner HomeWorks RHO Application Doc Halo |

| Step 2 | Enter your <b>USER ID</b><br>and <b>PASSWORD</b><br>This is your single<br>sign on Network ID       | User ID   Password Sign In Sign In A provide total knows your assersations or password, pleases access the password change screen on intranet. But password change screen on intranet. But password change screen on intranet. But password change screen on intranet. But password change screen on intranet. But password change screen on intranet. |
|--------|----------------------------------------------------------------------------------------------------|----------------------------------------------------------------------------------------------------|
| Step 3 | On your Home<br>Page, under Menu,<br>select " <b>SELF</b><br><b>SERVICE</b> "                       | Favorites Main Menu Menu Menu<br>Menu<br>Search:                                                                                                    |
| Step 4 | Under Payroll and<br>Compensation, click<br>"W-4 Tax<br>Information" or<br>"View W-2/W-2c<br>Forms" | ttes. Payroll and Compensation Review your pay and compensation history. Update your direct deposit and other deduction or contribution information.  I View Paycheck I W-4 Tax Information I View W-2/W-2c Forms I W-2/W-2c Consent I                                                                                                    |

## **PEOPLE SOFT ~ UPDATE PHONE NUMBER / ADDRESS**

|        |                                                                                                    | Http://intranet.beaconhealthsyste D                                                                                                    | 🔹 🛇 🖒 🌔 Beacon Health System - 🛛 🗙                                                                                                    |
|--------|----------------------------------------------------------------------------------------------------|----------------------------------------------------------------------------------------------------|----------------------------------------------------------------------------------------------------|
| Step 1 | Go to the Beacon<br>Intranet and select:<br>Beacon Health<br>System > Employee<br>> People Soft<br>Employee | <ul> <li>♦ http://intranet.beaconhealthsyste</li> <li>♦ Beacon Health System</li> <li>Elkhart</li> <li>Employee</li> <li>Alex (Virtual Benefits Counselor)</li> <li>Associate Community Benefit Tracker</li> <li>Be a Beacon</li> <li>Beacon Academy</li> <li>Beacon Physician Leadership Academy</li> <li>Beacon Active Staffer</li> <li>Beacon Phone Book</li> <li>Beacon Promise</li> <li>BHS Policies and Procedures</li> <li>Electronic W2s</li> <li>Performance Manager</li> <li>IUSB Continuing Education</li> <li>Job Postings</li> <li>Just Ask</li> <li>LiGHT Program</li> <li>Elynx</li> <li>NetLearning</li> <li>NetLearning (Admin)</li> <li>PeopleSoft Employee Home</li> <li>Shop Beacon Merchandise</li> <li>Hiring Manager Tools</li> </ul>                                                                                                    | C C Beacon Health System - X t General Hospital Memorial Hospita Requests Access Management Beacon Print Portal Beacon Travel Distribution of Restricted Funds Financial Forms Forms Help Desk Self-Service Konica Minolta Resource Center Record Locator Self-Service Password Reset Portal Telecom Work Order Brand Resources Vital Link AP Invoice Viewer Cerner RHO Application Cerner HomeWorks RHO Application Doc Halo |
| Step 2 | Enter your <b>USER ID</b><br>and <b>PASSWORD</b><br>This is your single<br>sign on Network ID               | User ID<br>Password<br>Dign In<br>Password<br>Dign In<br>Dign In<br>Dign | see erroose the<br>et<br>noiseme.                                                                                                    |

| Step 3 | On your Home<br>Page, under Menu,<br>select " <b>SELF</b><br><b>SERVICE</b> "                                     | Favorites     Main Menu     ORACLE*     Menu     Search:     > My Favorites   > Self Service                                                                                                    |
|--------|----------------------------------------------------------------------------------------------------|----------------------------------------------------------------------------------------------------|
| Step 4 | Under Personal<br>Information, click<br><b>"Home and Mailing<br/>Address"</b> or <b>"Phone</b><br><b>Numbers"</b> | Self Service         Navigate to your self service information and active         Personal Information         Review and update your personal         information.         Home and Mailing Address         Phone Numbers         Email Addresses         2 More |